## VACIAR LA CACHÉ

A veces puede ocurrir que nuestro navegador no esté actualizando correctamente el contenido de las páginas web que visitamos. Ello puede ser debido a que está usando la versión de esas páginas que tiene guardada internamente.

Este comportamiento de los navegadores puede convertirse en un problema si queremos visualizar una página web que acaba de cambiar, o que lo hace a menudo. Para que esto no ocurra, debemos vaciar dicho almacenamiento interno, (la caché), para que el navegador vaya a buscar la página a su sitio de internet. Según el navegador que usemos, debemos seguir unos pasos u otros, pero generalmente tendremos que decidir si borramos los siguientes datos:

- El historial de navegación, es decir, las páginas que hemos ido visitando, y cuya dirección se guarda para que después nos resulte más fácil reencontrarlas.
- Las versiones de las páginas que el navegador va almacenando.
- Las cookies, que son aquellos pequeños ficheros que las páginas guardan en nuestro ordenador para recordar nuestras preferencias o nuestra identidad.
- Los datos de formulario, que a menudo se quedan memorizadas también en nuestra caché.
- Las contraseñas que hayamos ido guardando en el navegador para no tener que memorizarlas.
- El historial de descargas, dónde están listados todos los ficheros que nos hemos descargado.

Generalmente, será recomendable borrar las cookies, los datos de formulario, la lista de descargas y las versiones guardadas de las páginas, dejando el historial y/o las contraseñas por si nos interesa que nuestro navegador recuerde los sitios más frecuentemente visitados, así como las credenciales que usamos en ellas. No obstante, si el navegador estuviese experimentando problemas de rendimiento, sería recomendable borrar también dicha información.

## Internet Explorer

Para borrar la caché en Internet Explorer, basta con ir a Panel de Control | Opciones de internet:

| Propiedades: Internet                                                                                                    |                                                                                                    | ? ×                                                                                                    | R Eliminar el historial de exploración                                                                                                    |
|----------------------------------------------------------------------------------------------------|----------------------------------------------------------------------------------------------------|----------------------------------------------------------------------------------------------------|----------------------------------------------------------------------------------------------------|
| Conexiones                                                                                                    | Programas                                                                                                    | Opciones avanzadas                                                                                                    | Conservar los datos de sitios web favoritos                                                                                                    |
| General Seg<br>Página principal                                                                                                    | guridad Priv                                                                                                    | acidad Contenido                                                                                                    | Conservar las cookies y los archivos temporales de Internet que<br>permiten que sus sitios web favoritos mantengan las preferencias y se<br>muestren más rápidamente.                    |
| Para crear pes<br>una línea indep<br>Introviduos<br>Usar actual<br>Historial de exploración<br>Usar actual<br>Historial de exploración<br>Elimine archivo<br>guardadas e ir<br>Eliminar el f<br>BUSQUEOA<br>Cambie las opo<br>predeterminad<br>Pestañas<br>Cambie la form | stañas de página princip<br>pendiente.<br>bigseekpro.com/picp<br>Ugar predeterminac<br>s temporales, historial,<br>formación de formulari<br>nistorial de exploración<br>Elminar<br>ciones<br>las de búsqueda.<br>na en que las páginas | al, escriba cada dirección en<br>(k/(823E18D2-3525-4A.f<br>*<br>ta Usar página en blanco<br>cookies, contraseñas<br>os web.<br>al salir<br><u>Configuración</u><br><u>Configuración</u> | <ul> <li>Archivos temporales de Internet         <ul> <li>Copias de páginas web, imágenes y multimedia que se guardan para poder verlas más rápido.</li> <li>Cookies</li></ul></li></ul> |
| Apariencia                                                                                                    | Idiomas Eue                                                                                                    | Accesibilidad                                                                                                    | Acerca de la eliminación del Eliminar Cancelar                                                                                                    |
|                                                                                                    | Aceptar                                                                                                    | Cancelar Apli <u>c</u> ar                                                                                                    |                                                                                                    |

Y, en la pestaña General, apartado Historial de Navegación, pulsar el botón Eliminar. Entonces nos dará a elegir aquellas categorías de datos que deseemos borrar.

## Mozilla Firefox

El borrado de la caché en Mozilla Firefox se realiza a través del menú Opciones, Avanzado, pestaña Red, recuadro Almacenamiento sin conexión, y botón Vaciar ahora:

| Opcions                                                                                                    |                                      | -              |             |           |           |             |               | x |
|----------------------------------------------------------------------------------------------------|--------------------------------------|----------------|-------------|-----------|-----------|-------------|---------------|---|
| General                                                                                                    | Pestanyes                            | 反<br>Contingut | Aplicacions | Privadesa | Seguretat | Sync Street | کې<br>Avançat |   |
| General X                                                                                                    | General Xarxa Actualització Xifratge |                |             |           |           |             |               |   |
| Connexió<br>Configureu com el Firefox es connecta a Internet Paràm <u>e</u> tres                                             |                                      |                |             |           |           |             |               |   |
| - Emmagatzematge fora de línia<br>La memòria cau està fent servir ara mateix 162 MB de l'espai de disc <u>N</u> eteja-la ara |                                      |                |             |           |           |             |               |   |
| Ignora la gestió automàtica de la memòria cau Limita la memòria cau a 1024 MB d'espai                                        |                                      |                |             |           |           |             |               |   |
| Avisa'm quan un lloc web demani emmagatzemar dades per a un ús fora de                                                       |                                      |                |             |           |           |             |               |   |
| Els llocs web seguents tenen dades emmagatzemades per a un us fora de linia:                                                 |                                      |                |             |           |           |             |               |   |
| Sup <u>r</u> imeix                                                                                                    |                                      |                |             |           |           |             |               |   |
|                                                                                                    |                                      |                |             |           |           |             |               |   |
| D'acord Cancel·la Ajuda                                                                                                    |                                      |                |             |           |           |             |               |   |

## Google Chrome

En Google Chrome, la cache se vacía accediendo al menú de Chrome, Herramientas, Eliminar datos de navegación:

| =fals                                        | e&continue=https://mai                                      | l.google.com/mail/&ss        | =1&scc=1&li 🎫 🔂 🐲 🦑                                                | 🔒 🧕 🧟 🚷                           |
|----------------------------------------------|-------------------------------------------------------------|------------------------------|--------------------------------------------------------------------|-----------------------------------|
| Es la prime;                                 |                                                             |                              | Pestanya nova<br>Finestra nova<br>Finestra d'incògnit nova         | Ctrl+T<br>Ctrl+N<br>Ctrl+Maj+N    |
|                                              |                                                             |                              | Marcadors<br>Edita Retalla                                         | Copia Enganxa                     |
| ivo, eficiente y útil, e                     |                                                             | Acceder<br>Nombre de usuarie | Zoom –<br>Desa la pàgina com a<br>Cerca<br>Imprimeix               | 100% + Ctrl+S<br>Ctrl+F<br>Ctrl+P |
| Crea dreceres d'aplicacions                  |                                                             |                              | Eines                                                              | ۱.                                |
| Extensions<br>Gestor de tasques Maj+Esc      |                                                             | Historial<br>Baixades        | Ctrl+H<br>Ctrl+J                                                   |                                   |
| Elimina les dades de navegació Ctrl+Maj+Supr |                                                             |                              | Inicia la sessió a Chrome                                          |                                   |
|                                              | Informa d'un problema<br>Codificació<br>Visualitza l'origen | ►<br>Ctrl+U                  | Opcions<br>Quant a Google Chrome<br>Mostra les pàgines de fons (6) |                                   |
|                                              | Eines per a desenvolupadors<br>Consola de JavaScript        | Ctrl+Maj+I<br>Ctrl+Maj+J     | Ajuda<br>Surt                                                      | F1                                |

Al igual que Internet Explorer, nos ofrece las distintas categorías posibles a eliminar:

| Elimina dades de navegació                                                |                                       |  |  |  |
|---------------------------------------------------------------------------|---------------------------------------|--|--|--|
| Elimina els elements següents de:                                         | l'inici del període                   |  |  |  |
| Elimina dades de navegació                                                |                                       |  |  |  |
| 🗹 Neteja l'historial de descàrrega                                        |                                       |  |  |  |
| 🗹 Buida la memòria cau                                                    |                                       |  |  |  |
| Suprimeix les galetes i altres dades de llocs i de connectors             |                                       |  |  |  |
| Esborra les contrasenyes desades                                          |                                       |  |  |  |
| 🔲 Esborra les dades del formulari d'emplenament automàtic que s'han desat |                                       |  |  |  |
| Esb                                                                       | orra les dades de navegació Cancel·la |  |  |  |